## Excel - função Solver (Programação Linear)

Escrito por Vasco Marques Segunda, 30 Agosto 2010 20:48

Vou publicar alguns exercícios passo a passo de Excel. Vou seleccionar aqueles que considero serem mais úteis ou mais interessantes. No entanto estarei atento a comentários, de modo a ajustar a seleccção de acordo com as vontades.

## Grau de dificiduldade: 4 de 5

Tempo previsto: 10 minutos

Funções: Solver - programação línear

**Recursos**: ficheiro de excel para resolução do exercício; **vídeo tutorial** no final deste exercício.

Aplicação prática: Essencialmente na Produção, Marketing e Gestão.

| 📓 🖟 🔨 🐑 🕲 🕫 📼 SOLVERexercicio_solucoes [Modo de Compatibilidade] - Microsoft Excel   |                    |                  |                                     |                                 |                        |                    |                      |                    |                                |                         |                        |          |          |           |           |                              |  |
|--------------------------------------------------------------------------------------|--------------------|------------------|-------------------------------------|---------------------------------|------------------------|--------------------|----------------------|--------------------|--------------------------------|-------------------------|------------------------|----------|----------|-----------|-----------|------------------------------|--|
| Ficheiro Base Inserir Esquema de Página Fórmulas Dados Rever Ver Suplementos 🛆 🚱 🗆 🗐 |                    |                  |                                     |                                 |                        |                    |                      |                    |                                |                         |                        |          |          |           | X 9a - (9 |                              |  |
|                                                                                      | <b>*</b>           | Arial            | * 10 *                              | A <sup>*</sup> ∧ <sup>*</sup> ≡ | ≡ 📰 ≫**                | Moldar Texto       | Geral                | Ŧ                  |                                |                         |                        | +        |          |           | Σ· Α      | <b>A</b>                     |  |
|                                                                                      | Colar 🧹            | NIS              | •   🖽 •   🖄                         | · <u>A</u> · ≡                  | 三三 保保                  | 💁 Unir e Centrar 👻 | 🕎 - % 000            | •,0 ,00<br>,00 →,0 | Formatação<br>Condicional *    | Formatar<br>como Tabela | Estilos de<br>Célula - | Inserir  | Eliminar | Formatar  | Ordenar   | Localizar e<br>Seleccionar * |  |
| Área                                                                                 | de Transferência 🕞 | Tip              | o de Letra                          | F2                              | Alinhament             | D 1%               | Número               | 15                 |                                | Estilos                 |                        |          | Célula   | 5         | Edig      | ão                           |  |
|                                                                                      |                    |                  |                                     |                                 |                        |                    |                      |                    |                                |                         |                        | *        |          |           |           |                              |  |
|                                                                                      | A                  | В                | С                                   | D                               | E                      | F                  | G                    | Н                  | 1                              | J                       | K                      | (        | L        | M         | N         | C                            |  |
|                                                                                      | D.1                | Custo por        | Nº de<br>leitores                   | Nº de                           | 0.1.7.1.1              | 0/ I T ( I         | Total de<br>Leitores | Parâm              | etros do Solv                  | er                      |                        | 1445     |          |           |           |                              |  |
| 2                                                                                    | Publiação          | 274.00 6         | (minares)                           | Anuncios                        | 274.00 €               | % 00 Total         | (minares)            | Célula             | a de destino:                  | \$E\$8                  |                        |          |          |           | Solug     | ionar                        |  |
| 2                                                                                    | Evoresso           | 1/8 00 €         | 200                                 | 1                               | 374,00€                | 16%                | 200                  | Igual              | a: 💿 <u>M</u> áxir             | no OM                   | inimo 🔘                | Valor de | 30       | 000       | Eer       | har                          |  |
| 4                                                                                    | Público            | 324 00 €         | 150                                 | 1                               | 324 00 €               | 11%                | 150                  | Por a              | Por alteração das células:     |                         |                        |          |          |           |           |                              |  |
| 5                                                                                    | D. Notícias        | 399,00€          | 200                                 | 1                               | 399,00€                | 14%                | 200                  | SDS                | 2:\$D\$7                       |                         |                        | 6        |          | Estimar   | ſ         |                              |  |
| 6                                                                                    | J. Notícias        | 473,00€          | 300                                 | 2                               | 946,00€                | 33%                | 600                  |                    |                                |                         |                        | 6        |          | -         |           |                              |  |
| 7                                                                                    | Independente       | 349,00€          | 100                                 | 1                               | 349,00€                | 12%                | 100                  | Suje               | to as restriçõe                | is:                     |                        |          |          |           | Opg       | ões                          |  |
| 8                                                                                    | Total              |                  | 1200                                |                                 | 2.840,00€              |                    | 1500                 | \$D\$              | 2:\$D\$7 <= \$                 | \$14                    |                        |          | ^        | Adicionar |           |                              |  |
| 9                                                                                    |                    |                  |                                     |                                 |                        |                    |                      | SD S               | 2:\$D\$7 = inte2:\$D\$7 >= \$F | \$13                    |                        |          |          | Alterar   | 1         |                              |  |
| 10                                                                                   |                    |                  |                                     |                                 |                        |                    |                      | SES                | 8 <= \$F\$11                   |                         |                        |          |          | Aiterar   | Repor     | tudo                         |  |
| 11                                                                                   | Condições          |                  | oraçmento para publicidade          |                                 |                        | 3.000,00€          |                      | \$G\$8 >= \$P\$12  |                                |                         |                        |          |          |           |           |                              |  |
| 12                                                                                   |                    | Minimo de leit   |                                     | leitores                        | a / auch li an a 🏾 a a | 1500               |                      |                    |                                |                         |                        |          |          | Aj        | da        |                              |  |
| 13                                                                                   |                    |                  | Nº mínimo de anúncios / publicações |                                 |                        | 1                  |                      |                    |                                |                         |                        |          |          | _         |           |                              |  |
| 14                                                                                   |                    |                  | Nº maximo                           | de anuncio                      | us / publicações       | 3                  |                      | -                  |                                |                         |                        |          |          |           | -         |                              |  |
| 16                                                                                   |                    |                  |                                     |                                 |                        |                    |                      |                    |                                |                         |                        |          |          |           |           |                              |  |
| 17                                                                                   |                    |                  |                                     |                                 |                        |                    |                      |                    |                                |                         |                        |          |          |           |           |                              |  |
| 18                                                                                   |                    |                  |                                     |                                 |                        |                    |                      |                    |                                |                         |                        |          |          |           |           |                              |  |
| 19                                                                                   |                    |                  |                                     |                                 |                        |                    |                      |                    |                                |                         |                        |          |          |           |           |                              |  |
| 20                                                                                   |                    |                  |                                     |                                 |                        |                    |                      |                    |                                |                         |                        |          |          |           |           |                              |  |
| 21                                                                                   |                    |                  |                                     |                                 |                        |                    |                      |                    |                                |                         |                        |          |          |           |           |                              |  |
| 22                                                                                   | -                  |                  |                                     |                                 |                        |                    |                      |                    |                                |                         |                        |          |          |           |           |                              |  |
| 23                                                                                   |                    |                  |                                     |                                 |                        |                    |                      |                    |                                |                         |                        |          |          |           |           |                              |  |
| 24                                                                                   |                    |                  |                                     |                                 |                        |                    |                      |                    |                                |                         |                        |          |          |           |           |                              |  |
| 25                                                                                   | Eolha1             | Folha? Folha     | 3 / 🌮 /                             |                                 |                        |                    |                      |                    |                                |                         |                        |          |          |           |           | •                            |  |
| Pror                                                                                 | ito                | Canada A Collida |                                     |                                 |                        |                    |                      |                    |                                |                         |                        |          |          |           | 120% 🕘    | •                            |  |

Com o *Solver*, pode encontrar um valor óptimo para uma fórmula numa célula - chamada célula de destino. Ele ajusta os valores nas células especificadas que se alteram - chamadas células ajustáveis - para produzir o resultado que é obtido pela fórmula da célula de destino. Pode aplicar restrições (condições) de modo a limitar os valores que o Solver utiliza no modelo e as mesmas podem fazer referência às células que afectam a fórmula da célula de destino.

Pretende-se saber quantos anúncios seriam necessários publicar (em cada jornal), tendo em conta que: – *Custo Total* não poderá exceder os *3.000 €*, – O número *mínimo* de *Leitore s* (Total) deverá ser

1.500.000

O número
máximo
de anúncios, em cada jornal deverá ser

## Excel - função Solver (Programação Linear)

Escrito por Vasco Marques Segunda, 30 Agosto 2010 20:48

Para poder utilizar o Solver deve instalar este suplemento.

Nota: as designações das funções/opções podem variar entre o português europeu ou brasileiro. Estamos a usar o português europeu.

Para quem tiver o Excel 2003: Abra o menu Ferramentas/Suplementos . • Seleccione Suplemento Solver e clique no botão OK

Abra o menu Ferramentas/Solver

Para quem tem Excel 2007 Ícone Office (Bolinha) > opções do excel > suplementos > ir > activar solver Para chamar a função clicar no Separador Dados > Solucionador

Para quem tem Excel 2010 Ficheiro > opções > suplementos > ir > activar solver Para chamar a função clicar no Separador Dados > Solver

Em *Célula de destino*, deve indicar a célula de destino, cujo resultado (deriva de uma fórmula necessariamente) deseja ajustar a um determinado valor, máximo ou mínimo. Neste caso, seleccione a célula que contém a fórmula a ajustar (E8). • Em *Igual a*, especificar qual a opção que deseja. Neste exemplo, seleccione a opção que se ajusta ao que pretende (Máximo) em virtude de termos um *plafond* de 3000 €. • *Por* 

alteração das células

, são as células ajustáveis, ou seja, as células cujos valores vão ser alterados pelo Solver, até que a solução do problema seja encontrada. Neste caso, seleccione as células que irão sofrer

## Excel - função Solver (Programação Linear)

Escrito por Vasco Marques Segunda, 30 Agosto 2010 20:48

alteração (D2:D7).

Sujeito às restrições , visualiza as restrições definidas pelo problema. As restrições são condições que precisam de ser satisfeitas pela solução. No nosso exemplo, indique as seguintes condições para a resolução do problema. – O Custo Total não deve exceder o valor orçamentado para publicidade – (\$E\$8 <= \$F\$11) – O mínimo Total de Leitores deve ser 1500 – (\$G\$8 >= \$F\$12) – O nº mínimo de anúncios por jornal deve ser 1 – (\$D\$2:\$D\$7 >= \$F\$13) – O nº máximo de anúncios por jornal deve ser 3 – ((\$D\$2:\$D\$7 <= \$F\$14)

Clique em Adicionar para adicionar restrições.

Clique no botão Solucionar .

Clique em **Ok** para aceitar a solução apresentada pelo *Solver* ou clique em **Cancelar** para repor os valores iniciais.

Pedidos:

- -Números inteiros nos anúncios
- -2 anúncios no expresso
- -Ajustar orçamento para optimizar

De seguida pode ver um vídeo tutorial, com a resolução do exercício. Pode clicar no play ou no ícone para ver em ecrã inteiro (com uma qualidade excelente!)

Clique no botão Download, para obter o ficheiro de excel pronto a resolver o exercício.

Soluções - clique em Download para obter as soluções em formato Excel.